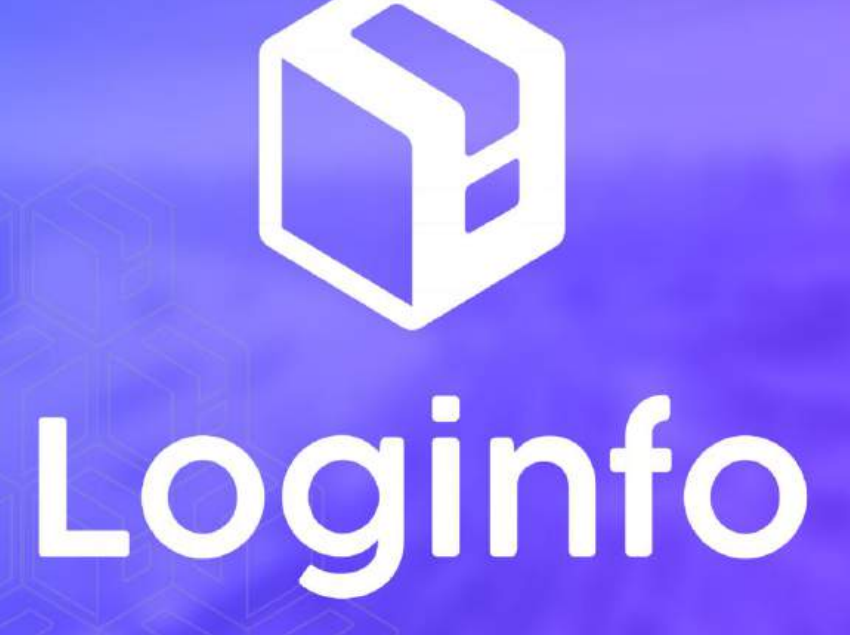

Dezembro/2024

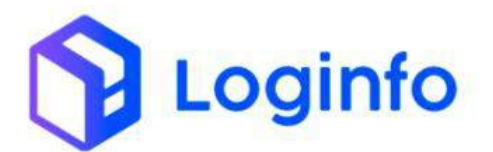

#### **SUMÁRIO**

| 1.  | VISTORIA EXTERNA DE CARGA GERAL                             | 3 |
|-----|-------------------------------------------------------------|---|
| 1.1 | Agendamento                                                 | 3 |
| 1.2 | MOVIMENTAÇÃO DA CARGA PARA A ÁREA DE VISTORIA               | 6 |
| 1.3 | Executar OS de vistoria                                     | 8 |
| 1.1 | MOVIMENTAÇÃO DA CARGA PARA A ÁREA DE ARMAZENAMENTO ORIGINAL |   |
| 1.1 | Consulta da vistoria realizada                              |   |

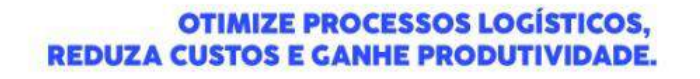

Loginfo

## 1. Vistoria externa de carga geral

O presente manual tem por objetivo facilitar o registro e o acompanhamento das operações de vistoria de carga geral no modal aéreo através do sistema Loginfo. Para realizar a operação, acesse o sistema, informe seu usuário e senha e siga os passos detalhados neste manual.

## 1.1 Agendamento

Para realizar uma vistoria, é necessário um agendamento prévio. Para isso, acessar o menu:

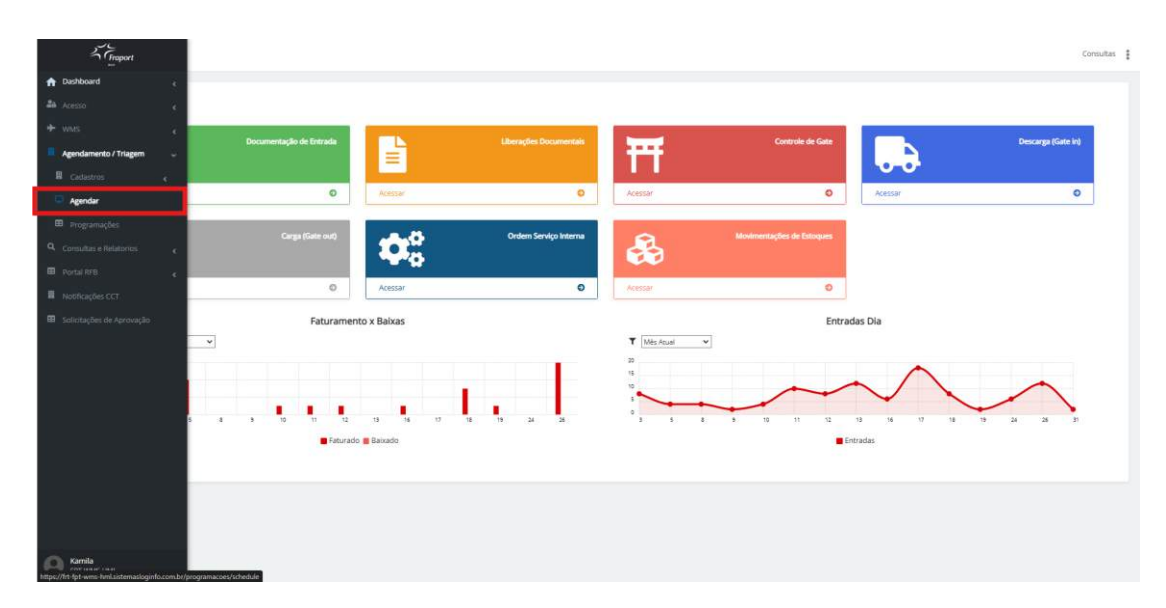

Informe a Grade, Data, escolha um horário disponível e clique em Salvar:

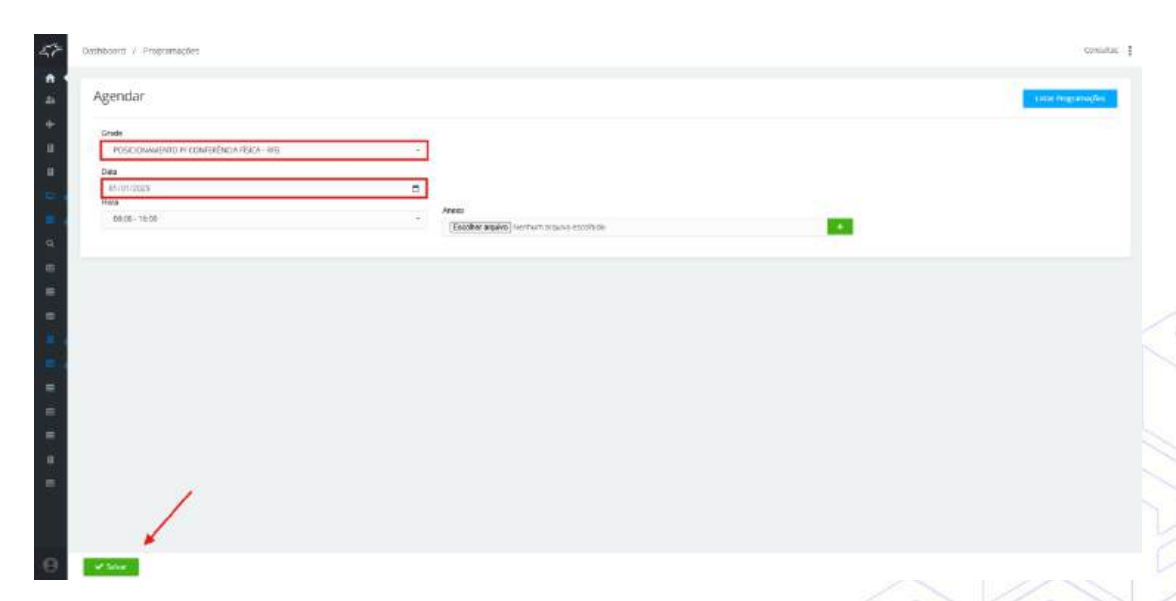

Será aberta uma tela com a listagem de todas as programações criadas:

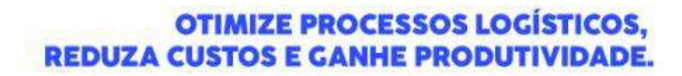

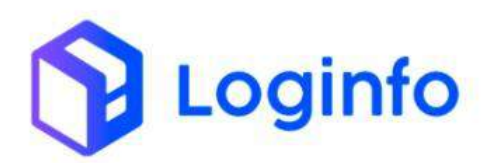

| -10  | gramaç | ões                  |                   |                                      |         |           |                                                                                           | Extensi Higher |
|------|--------|----------------------|-------------------|--------------------------------------|---------|-----------|-------------------------------------------------------------------------------------------|----------------|
|      |        | (dest219)            | ·                 | e par placa be securita com recutado |         |           | a,                                                                                        |                |
| ø    | acsv   | Data Hora Programada | Data Hara Chegada | Operação                             | Welcute | Motorista | Dates                                                                                     | Ag             |
| 52   | 6      | 01/01/25/08/00       |                   | Perficação Phila                     |         |           | Transportadore:<br>Solicitares: Kervila doo Sentos                                        |                |
| 50   | 400 -  | 16/12/24 05:00       | 12/12/24 (19:32   | Nertföglic Piecz                     |         |           | Transportadent:<br>Seletante: Famile dos Santos<br>Contecientos: (756131)<br>00. dos      | NB             |
| 60   | 6      | 164308 000           | NAMENIA VISAD     | Nerthcopiliti Falesz                 |         |           | Tradisportadisto:<br>Selectores (Anvia dos Santos)<br>Contractimentes 03-4321<br>OK: 1804 |                |
| 4.0  | 63<br> | 1010206-1000         | 14/2/24/15/7      | Hertburglit Ridee                    |         |           | Trateportadiens<br>Solicitante: Kavito aos Solitos<br>Cashectmente: 241288<br>Oki. aut.   |                |
| ab . | 4      | 18/13/34 16:00       | silentaria (h. 17 | entitua(2) Fisca                     |         |           | Transportadors:<br>Solicitaria: Karita dos Santos<br>Contecimento: 741/58<br>Olicitario   |                |
| *0   | *      | 13/10/24 (640        | Santarion (Solid) | en filogilo risca                    |         |           | Transportation:<br>Soliditaria: Karrita doo Sanoo<br>Cashacimerina: assonts<br>Chi: 40:1  |                |
| 40   | 0.     | 13/13/2416/00        | 10/12/04 15:05    | Herrifungen Fisica                   |         |           | Transportation:<br>Solidatione examinates samos<br>Confessioner00 4054033<br>09. auto     |                |
| 47   | 6      | 12/13/24 16:00       | 13/12/34 1250     | Verticação Pisca                     |         |           | Transportadios:<br>Selectante: Annio dos Sensos<br>Cenhadimente: 9471088<br>Oti: 0014     |                |
| 47.  | 4      | 18-3/24 1680         | Neticia (250      | ow the applied that a                |         |           | Traingcortadiese<br>Solicitaries Karvis and Sonthi<br>Cashectmente: 987588                | 1.00           |

Para editar a programação da vistoria, clicar no botão "Ações" e na opção "Editar":

| Pro | gramaç | ões                  |                   |                                          |         |           |                                                                                                    | Collective Year                 |
|-----|--------|----------------------|-------------------|------------------------------------------|---------|-----------|----------------------------------------------------------------------------------------------------|---------------------------------|
|     |        | (Heating)            | *                 | and property of the second second second |         |           | C Meetrer Rheitseder                                                                                  |                                 |
| æ   | RESV   | Data Hora Programada | Ents Hors Chegoda | Operação                                 | Welcado | Motorists | Dedos                                                                                                 |                                 |
| 62  | •      | 01/01/27 00:00       |                   | We though the term                       |         |           | Themportadore:<br>Selectore: Hamilo der Santon                                                        |                                 |
| 50  | 0      | 10/12/04 0800        | 121204 1922       | , Ver Hooping Preise                     |         |           | Transportadioner<br>Satisticania: Kamtila des SarVos<br>Confrectinems: 854201<br>OS: 4018             | © Debur<br>© Debur<br>V* agroup |
| 100 | e      | 16/12/29 06:00       | 12112054 1582     | Nerthogle Roce                           |         |           | Transpertadorer<br>Salktanner Lumits der Santon<br>Contrectivernis: 63-1421<br>Dis 1849               | R Peprod                        |
| 29  | e .    | +1/12/2011/0:00      | 1012/0415-17      | Ver Wooglin Raise                        |         |           | Transportadore:<br>Selectante: Han to dor Sanon<br>Centre convente: T41/29<br>OE ideal                |                                 |
| .09 | d.     | 1 8/12/26 1600       | 14/12/04 10:19    | Ve Bughi Rata                            |         |           | Transportadivas<br>Solatzavas Kamila das Saveta<br>Contectinentas 747250<br>OS: 4046                  |                                 |
|     | e ·    | 1.5/13/29/11000      | 1013041885        | ve Acadas mita                           |         |           | Transpertadore<br>Seletante: Kanifa dos Salos<br>Confesimento: 200.000<br>05: 4001                    |                                 |
| 48  | 4      | 13/12/24 16:00       | 1012/04 1585      | Ver Rogdo Risce                          |         |           | Transpertodove<br>Selettare: Kanito Oci Sanco<br>Centeoreme: 418-828<br>05: 4052                      | -                               |
| 42  | ¢ :    | 13/13/24 16630       | 1012041350        | Ventionphil Fisch                        |         |           | Transportadoxe<br>Selicitores: Kantila dos Sancos<br>Contractoress: HUTSold<br>Contractoress: HUTSold |                                 |

Preencha o campo "Área Vistoria" com a área que será vistoriada.

Informe o número do documento (house) e clique em "Incluir":

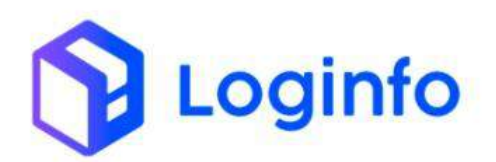

#### OTIMIZE PROCESSOS LOGÍSTICOS, REDUZA CUSTOS E GANHE PRODUTIVIDADE.

| Data e Hora Programada                                                                                                    |                            | Data e Hors Charnada     |                             | Gespachants         |                         |   |   |  |
|----------------------------------------------------------------------------------------------------|----------------------------|--------------------------|-----------------------------|---------------------|-------------------------|---|---|--|
| 01/01/2020 98/90                                                                                                    |                            | 61(mm)3888               |                             | innion regime       | etrolenate              |   |   |  |
| Redmon argents                                                                                                    |                            | Data feora mélite Trânso |                             | Organ Snikitaren    |                         |   |   |  |
| Aurfurt registra selecciada                                                                                                    | 13                         | Otroangaaa               |                             | monaphu             | ultereriate -           | 1 |   |  |
| Area Victoria                                                                                                    |                            |                          | Telefone Carriera           | Conferência Hernota |                         |   |   |  |
| WITCHER REPRESED                                                                                                    |                            | •                        |                             | 6der                |                         |   | ÷ |  |
| Grape Carriera                                                                                                    |                            |                          | Conference                  |                     | Convidados              |   |   |  |
| WITCHIA MUNICIPAL OF                                                                                                    |                            |                          | teanian legistra julicomato |                     | Chippe a common a style |   |   |  |
| (dann-agina)                                                                                                    |                            |                          |                             |                     |                         |   |   |  |
| Discrete Const Debuilde Advance 1                                                                                                    | egente MI<br>ADA (DESCARC  | 54)                      |                             | /                   |                         |   |   |  |
| Othersagnini<br>Dessente Detroit : Detroigée Advenses ()<br>ADICIONAR DOCUMENTO DE ENTR<br>Tpo Documente:<br>Socurreits Menabolis (Monay)                                                     | +perfor MI<br>ADA (DESCARC | 54)                      |                             | /                   |                         |   |   |  |
| Othersagnet<br>Descenario Cottoria : Descripçio Advensora ()<br>ADICIONAR DOCUMENTO DE ENTR<br>Tpo Documento:<br>Discurrent:<br>Securrents: Montal Laforantia<br>Historia Kalentania (Marcen) | +tente XM<br>ADA (DESCARC  | SA)                      | e staar                     | /                   |                         |   |   |  |

Após vincular o documento, clicar em "Salvar alterações":

| Restoration                                                                                                    |                                                                 | Datamors inicio Trile | nito            | 112                                                                                                    | Cligato Solicitante |                      |    |  |
|----------------------------------------------------------------------------------------------------|-----------------------------------------------------------------|-----------------------|-----------------|----------------------------------------------------------------------------------------------------|---------------------|----------------------|----|--|
| Nacifian (1910) and to all                                                                                                    |                                                                 | domminants            | er;             | 0                                                                                                    | Hornan register     | sisconarii           |    |  |
| Area Wataria                                                                                                    |                                                                 |                       | Telefone Centra |                                                                                                    | Conferincie Remota  |                      |    |  |
| WITTORIA REPARTISÃO                                                                                                    |                                                                 |                       |                 |                                                                                                    | 100                 |                      |    |  |
| Grupo Caroera                                                                                                    |                                                                 |                       | Conference      |                                                                                                    |                     | Corwidados           |    |  |
| VISTORIA REPRESSÃO                                                                                                    |                                                                 |                       | - Berterninge   | The other states                                                                                                |                     | chae 6 times a diga- | 17 |  |
|                                                                                                    |                                                                 |                       |                 |                                                                                                    |                     |                      |    |  |
| DINUMENTO IN ACT DESCRIPTION                                                                                                    | HUNTER MAL                                                      | A) :                  |                 | ж,                                                                                                    |                     |                      |    |  |
| DELEMENTO HITTATS DESTUZZI ALLEMENT<br>ADICIONAR DOCUMENTO DE ENT<br>TRO DOUVERNI                                                                                                    | Hypertar XML<br>RADA (DESCARG                                   | A) :                  |                 | ж,                                                                                                    |                     |                      |    |  |
| Description Historia Descripcia Advancesa<br>ADICIONAR DOCUMENTO DE ENT<br>Too Douareses<br>Salamana cas fign                                                                                                    | HHATTE TAL<br>RADA (DESCARG                                     | A) :                  |                 | ×.                                                                                                    |                     |                      |    |  |
| Desenvent Hards Destração Atuantes<br>DICIONAR DOCUMENTO DE ENT<br>Teo documento<br>Solamento en 11 (m<br>Solamento en 11 (m                                                                                                    | Hyperty TAN,<br>RADA (DESCARG                                   | A):                   |                 | e winne                                                                                                    |                     |                      |    |  |
| Destination to state (Destinação Aductivo)<br>NOCIONAR DOCUMENTO DE ENT<br>Teo dostrareos<br>Sedeminas da film<br>(Tipo e admense ad gine                                                                                                    | Hyperty and<br>RADA (DESCARG                                    | A)<br>nentos          |                 | of the second second second second second second second second second second second second second second second |                     |                      |    |  |
| Desimination of the State of the State of th | Hyperig Inc.<br>RADA (DESCARG<br>-<br>Docur<br>eronge WagenVite | A)<br>nentos          | Oene            | e włyna<br>Jenerej                                                                                              |                     |                      |    |  |
| Description In 1925 Desting 20 Advances<br>ADICIONAR DOCUMENTO DE ENT<br>Too Dooveree<br>Sederatives on Figer<br>(Tape = character of game<br>Nemonia Tape Newson<br>20142264 AND -                                                                                                    | Heatigr 394<br>RADA (DESCARG<br>-<br>Docur<br>evone: WagenVito  | A)<br>nentos          | Oene<br>-       | ercer<br>T                                                                                                    |                     |                      |    |  |
| Destination of marks   Destina (CA Advances)<br>ADICIONAR DOCUMENTO DE ENT<br>Telo Bouveres<br>Selementa con Tips<br>Tips =                                                                                                    | Hastor IIIA<br>RADA (DESCARG<br>-<br>Docur<br>eronae WagenVite  | A)<br>nentos          | Oene            | er ereret                                                                                                    |                     |                      |    |  |

Aprovar a programação para habilitar a geração da OS de vistoria:

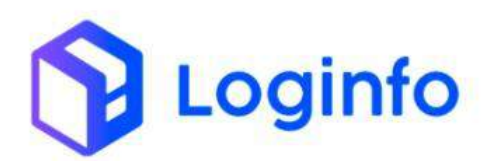

|                                                                                                    | idr adiua                 |                       |                                       |   | 10107 111            | tate mere mente Aberry a | enternações acharem | A contract | Them said |
|----------------------------------------------------------------------------------------------------|---------------------------|-----------------------|---------------------------------------|---|----------------------|--------------------------|---------------------|------------|-----------|
| Dels e Hors Programada                                                                               |                           | Deta e Hone Chemad    | e e e e e e e e e e e e e e e e e e e |   | Oespachumia          |                          |                     |            |           |
| 01/01/2025 08/00                                                                                     | σ                         | dt/verians            |                                       | 0 | Note that ing the co | sisteration -            |                     |            |           |
| Recisto arigem                                                                                       |                           | Data/Nois Inkta Trile | its .                                 |   | Organ Solicitante    |                          |                     |            |           |
| Nethering (International)                                                                            |                           | dt/mm/aaaa            |                                       |   | 101440-102000        | eterature -              |                     |            |           |
| Area Vistoria                                                                                        |                           |                       | Tolefone Camera                       |   | Contentincia Remista |                          |                     |            |           |
| A (Lody Kentility)                                                                                   |                           |                       |                                       |   | Ales                 |                          | +                   |            |           |
| Grupe Camera                                                                                         |                           |                       | Canterente                            |   |                      | Convidados               |                     |            |           |
|                                                                                                    |                           |                       |                                       |   |                      |                          |                     |            |           |
|                                                                                                    |                           |                       |                                       |   |                      |                          |                     |            |           |
| Dauerterte Vetarla - Deferação Adurenta - H                                                          | egentar mai               |                       | 4                                     |   |                      |                          |                     |            |           |
| Dusement Vitata Debra Scolarena n<br>ADICIONAR DOCUMENTO DE ENTR                                     | aparta sua                | ĩA)                   |                                       |   |                      |                          |                     |            |           |
| Dissense in testas de la degle volumento en la ADICIONAR DOCUMENTO DE ENTRE<br>Teo Documento en lign | njerte na<br>ADA (DESCARO | SA)                   | •                                     |   |                      |                          |                     |            |           |

Clicar em "Gerar Vistoria" para gerar a OS:

|                                                                                    | ud/odlud                      |                       |                                       |   | (increased)         | 000)                  | +545 AV | internações activamente | ±.00000 | A loss thegrae |
|------------------------------------------------------------------------------------|-------------------------------|-----------------------|---------------------------------------|---|---------------------|-----------------------|---------|-------------------------|---------|----------------|
| Dels e Hoto Programada                                                             |                               | Data e Hone Chemad    | e                                     |   | Despachante         |                       |         |                         |         |                |
| 01/01/2025 08/00                                                                   | σ                             | dt/verians            |                                       | 0 | were set ingents of | when in the second of |         |                         |         |                |
| Recinto arigem                                                                     |                               | Data/hois Inkta Trile | its .                                 |   | Organ Salidtante    |                       |         |                         |         |                |
| Network register sensitivation                                                     |                               | dt/mm/aaaa            |                                       |   | 101010-102200-0     | eter avarta           |         |                         |         |                |
| Ansa Vistoria                                                                      |                               |                       | Telefone Camera                       |   | Contentecia Remota  |                       |         |                         |         |                |
| Serban ng ma selomata                                                              |                               |                       |                                       |   | Alex                |                       |         | +                       |         |                |
| Grupo Camera                                                                       |                               |                       | Cariferente                           |   |                     | Convidados            |         |                         |         |                |
|                                                                                    |                               |                       | Contraction of the state of the state |   |                     | (roz ( divez ) do     |         |                         |         |                |
|                                                                                    |                               |                       |                                       |   |                     |                       |         |                         |         |                |
| Disementari Selengis Garees                                                        | legerta ika                   |                       |                                       |   |                     |                       |         |                         |         |                |
| Dissente lettata Delicação Alamena<br>ADICIONAR DOCUMENTO DE ENTR                  | Hypertar Hall                 | SA)                   |                                       |   |                     |                       |         |                         |         |                |
| Discrete Torital Defice, Sciolaress<br>ADICIONAR DOCUMENTO DE ENTI<br>Teo Souveren | Poperte IIIA<br>RADA (DESCARO | ΞA)                   |                                       |   |                     |                       |         |                         |         |                |

# 1.2 Movimentação da carga para a área de vistoria

Ao gerar a OS de vistoria, o sistema identifica se é necessário movimentar a carga. Caso a carga não esteja na área indicada na programação, será gerada automaticamente uma ordem de movimentação.

Para acessar essa ordem de movimentação, acessar o menu:

WMS/ Operacional / Processos / Movimentações / OS Movimentações

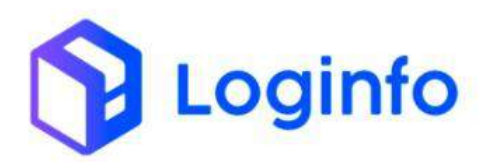

| 5 Pager                                                                                                    |                                                                                                    |            |                        |                               |                              |            | Crossies 1         |
|----------------------------------------------------------------------------------------------------|----------------------------------------------------------------------------------------------------|------------|------------------------|-------------------------------|------------------------------|------------|--------------------|
|                                                                                                    |                                                                                                    |            |                        |                               |                              |            |                    |
| Convert a                                                                                                    |                                                                                                    |            |                        |                               |                              |            |                    |
| 🖷 tantzacernansare a                                                                                                    |                                                                                                    | -          |                        |                               | the second second            | 0          | - manual and the   |
| B Depression internets                                                                                                    | Occurrentigits on the way                                                                                                    |            | Character Decomments   |                               | Controle de Gree             |            | Descarge (Gete In) |
| Cardonia da Partiera - 4                                                                                                    |                                                                                                    | -          |                        | and the second                |                              | 0.0        |                    |
| (A) Querennel                                                                                                    | 0                                                                                                    | Area       |                        | Arenny                        | 0                            | Rest       | 0                  |
| B. Gatherren 🗸                                                                                                    | and the second second                                                                                                    |            |                        | Concession 1                  | Adventure extension          |            |                    |
| E moren 🕞                                                                                                    | Cargo (Setternet)                                                                                                    | 111        | Orders Service Interna | 2                             | Montree Cacitor in Polyagers |            |                    |
| B. In Produced (Inisings)                                                                                                    |                                                                                                    | 10 A       |                        |                               |                              |            |                    |
| E COlfenserer Gran                                                                                                    | 0                                                                                                    | Acres      | 0                      | Accession in which the second | 0                            |            |                    |
| · · · · · · · · · · · · · · · · · · ·                                                                                                    | Faturament                                                                                                    | o s Baisas |                        |                               | Entre                        | edan Dia   |                    |
| 🖷 Octoberia Harna                                                                                                    | ×                                                                                                    |            |                        | T Mit Acad                    |                              |            |                    |
| R. Sanat Conner 12                                                                                                    |                                                                                                    |            |                        | 5                             |                              | ~          |                    |
| R Industri                                                                                                    |                                                                                                    |            |                        | -                             | ~                            | $\sim$     | $\wedge$           |
| · · · · · · · · · · · · · · · · · · ·                                                                                                    |                                                                                                    |            |                        |                               |                              |            |                    |
| 「用金」                                                                                                    | E Fetutette                                                                                                    | I famati   |                        |                               |                              | prevention |                    |
| · · · · · · · · · · · · · · · · · · ·                                                                                                    |                                                                                                    |            |                        |                               |                              |            |                    |
| Molementações                                                                                                    |                                                                                                    |            |                        |                               |                              |            |                    |
| II. Constanting in the Print, or                                                                                                    |                                                                                                    |            |                        |                               |                              |            |                    |
| Cis Movimentações                                                                                                    |                                                                                                    |            |                        |                               |                              |            |                    |
| Frankis<br>President and<br>President and President and Presiden | and a second state of the second state of the |            |                        |                               |                              |            |                    |

Na tela de ordens de movimentações, a OS de movimentação da carga para a área de vistoria aparecerá para movimentação:

| báiri | r.) (00 | entervicat   |                |                                                                                                    |        |           |                                                           |    |
|-------|---------|--------------|----------------|----------------------------------------------------------------------------------------------------|--------|-----------|-----------------------------------------------------------|----|
| lev.  | de M    | ercadoria    |                |                                                                                                    |        |           |                                                           |    |
| fires | ٠       |              |                | Etiquetas                                                                                                    |        |           | Código de Barras Etiqueta Produ<br>magainar otrago entrem | to |
| 26    | 05 Tgu  | Master.      | House          | Taam                                                                                                    | QMM    | Prioridad |                                                           |    |
| 100   | 8       | 311136341545 | 2017;0341345   | Later Charge: 202400000000 Http:<br>Later Renn: 202400000000000<br>Later Renn: 202400000000000<br>Later Renn: 20240000000000000000000000000000000000                                           | 5,800  |           |                                                           |    |
| XONE  | u.      | 4411         | 5412           | Laite Cáldigo: Uktarlpozosoko I see<br>Laite filme: 2024/2000/000007<br>Lacobacelle: Triin EEM - Artewiz EM riverOntik(ÇAD<br>00001 - 00001<br>Cóldigo Barradi: 302400000006227                | 7,058  | -         |                                                           |    |
| 10.1  | ţi.     | 28290504     | 25080824       | Laite Cédige: 20240000001194<br>Laite faire: 00240000000001<br>Lacategete: Tranizie - Artwazf Minarcertinção<br>contre - ecotin<br>Cédige Barraz: 30240000000000                               | 1,000  | 444       |                                                           |    |
| 5057  | D       | 211128041569 | 211120241595   | Lare Código: 2024/0000001 (977<br>Lare filme: 2024/0000000001<br>Lare filme: 2024/0000000001<br>Lare filme: TTIN 22M - ARMAZIM (NROTTINÇÃO<br>00001 - DOTTI<br>Código: Barras: 2024/0000000228 | 3,000  |           |                                                           |    |
| 4382  | Veco    | 232412264    | 362412284      | Lete Cédiga: 20240000001 (d1)<br>Lete Riems 30240000000000<br>Lesalisação: 62702/8 - 44MARDM 08PORTAÇÃO<br>Doco: - 2001 (<br>Código Bartas: 2024000000002                                      | 9,000  |           |                                                           |    |
| 4132  | Ð       | 04731766073  | 34840623001278 | Larte Cédige: 20040000001424<br>Larte famil: 25240000000001<br>Lanadargite: TTA-25240000000001<br>Codige Settat: 20040000000000000000000000000000000000                                        | 5,000  |           |                                                           |    |
| 4112  | φ.      | 302412298    | 202412288      | Lete Cédige: 35040000001-023                                                                                                    | 15,000 |           |                                                           |    |

Para registrar a movimentação, basta informar o número da etiqueta do produto que o endereço informado na programação da vistoria será carregado automaticamente. Depois, basta clicar no botão "Movimentar" para efetivar a operação:

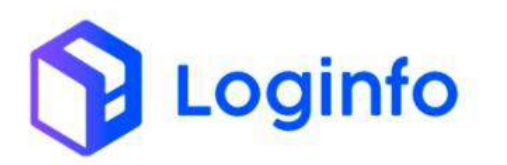

| Mov.    | de M    | ercadoria    |                  |                                                                                                    |        |         |        |          |               |             |                                                                               | LILEON   | mi do Sandak |
|---------|---------|--------------|------------------|----------------------------------------------------------------------------------------------------|--------|---------|--------|----------|---------------|-------------|-------------------------------------------------------------------------------|----------|--------------|
| Filtros | •       |              |                  | Etiquetas                                                                                                    |        |         |        |          | 20040000      | Códig       | go de Barras Etiqueta Produto                                                 | <b>a</b> |              |
| 05      | 05 Tipe | Hador        | House            | ten                                                                                                    | Q1de   | mondade |        |          |               |             | Feleriene a stieunta                                                          |          |              |
| 3997    | 8       | 211125241558 | 211128241885     | Lavie Código: strawstococort ser<br>Lavie here: 20040030000072                                                                                                    | 5,000  | 484     | 05     | DA TRA   | Made          | -           | Selectorie a euquera                                                          | Carde    | Ministada    |
|         |         |              |                  | Lecalesgie: TRAIES - AMAZIN MICHAÇÃO<br>0000 - 0001<br>Cádgo Bartas: 204000000020                                                                                              |        |         | an Dit | VECO     | 202412264     | 102472364   | Lana CocRept 20/3/00/00/00/11/21<br>Lona terro (Multi 00/00/00/001            | 6,000    |              |
| 3098    | U       | 2411         | (Jul)            | Leke Cértegiz 200400000001 see<br>Leke kern: 200400000000000<br>Listelkegite: This/Intel-AMM/22Mm/InterCentur(AC)<br>commerce protoco                                          | 1,000  | -       |        |          |               |             | Linderson States Annual States and Ching An<br>Design Barries 203400000001332 |          |              |
|         |         |              |                  | Cidigo Barrac: 201400000000227                                                                                                    |        |         |        |          |               |             | Selecione o endereco                                                          |          |              |
| 2004    | 0       | 28092324     | 23060824         | Lota Código: 20240200001 (24<br>Lota Ium: 2024000000000)<br>Locatação: 11141(254 - AthAc254 RePORTAÇÃO<br>0000 * 0007<br>Código Bartas: 20240000000000                         | 1,000  |         | 1457   | XX 88940 | isko- www.akv | меонтіска в | COLO - SOCIAN                                                                 |          |              |
| 3007    | 0       | 211120241535 | 211120244525     | Losa: Cladigio: 2024/00000001/207<br>Loste livers: 2024/0000000000<br>Locating/de: 1984/2024 - 4564/2024 - 460/2024/24/2<br>0000/ = 2000/<br>Cladige: Bernar: 2024/20060000020 | 5,000  |         |        |          |               |             | 1                                                                             |          |              |
| 4192    | VREG    | 882813264    | 3020-2260        | Lares (Soligo: 2004/0000001 (2))<br>Lares Revo: 2004/0000000000<br>Localisação: 00/2014 - AltaA-gêne Inter(AltA-çÂn)<br>Doctor - Booth<br>Oddigo Raires: 2004/00000000000      | 4,400  |         |        |          |               |             |                                                                               |          |              |
| 4135    | 0       | 04731794879  | 3-38060134591376 | Lore Código: 2014/00/0001/108<br>Lore terr: 3024/000000000<br>Lorologile: TRACEM - SPORTACIO<br>00024 - 90011<br>Código Rangu: 2014/0000000000                                 | 5,000  |         |        |          |               |             |                                                                               |          |              |
| 4132    | 0       | 210412396    | 202412266        | Lete Chilgs: 202400000011038                                                                                                    | 15,000 |         |        |          |               |             |                                                                               |          |              |

## 1.3 Executar OS de vistoria

A Ordem de Serviço (OS) é um documento fundamental no processo de vistoria. Ela serve como um registro formal das operações, detalhando todas as atividades a serem realizadas, como a conferência da carga. Além disso, a OS contém informações essenciais sobre o tipo de carga, as quantidades e as avarias encontradas no momento da vistoria, por exemplo. Esse documento garante o controle, a organização e a segurança do processo, permitindo que as operações sejam realizadas de acordo com os padrões exigidos e dentro dos prazos estabelecidos.

Para executar a OS, acessar o menu OS Conferência Física, disponível em: WMS/Operacional/Processos:

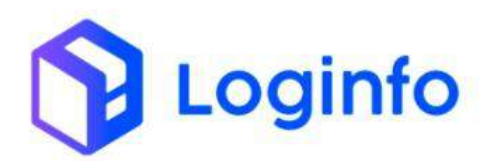

| Fraport                     |                                 |                                         |                        |             |                  |          | Consi              | ultas 🚦 |
|-----------------------------|---------------------------------|-----------------------------------------|------------------------|-------------|------------------|----------|--------------------|---------|
| E Comencial                 |                                 |                                         |                        |             |                  |          |                    |         |
| 🖨 Estruturas Armazenagem 🤘  |                                 |                                         |                        | -           |                  |          |                    |         |
| 🗓 Documentação de Entrada 🧃 | Documentação de Entrada         |                                         | Liberações Documentais |             | Controle de Gate |          | Descarga (Gate in) |         |
| 🖶 Controle de Portaria 🧃    |                                 | =                                       |                        |             |                  | 0-0-     |                    |         |
| 🆚 Operacional 🗸             | 0                               | Acessar                                 | 0                      | Acessar     | 0                | Acessar  | 0                  |         |
| 🖽 Cadastros 🥐               |                                 |                                         |                        |             |                  |          |                    |         |
| Processos 🗸                 | Carga (Gate out)                | 100                                     | Ordern Serviço Interna | A           |                  |          |                    |         |
| GS Pendentes - Descarga     |                                 | 1 C C C C C C C C C C C C C C C C C C C |                        | <b>100</b>  |                  |          |                    |         |
| GS Pendentes - Carga        | 0                               | Acessar                                 | 0                      | Acessar     | Ð                |          |                    |         |
| Gerar OS Interna            | Faturamen                       | to x Baixas                             |                        |             | Entr             | adas Dia |                    |         |
| Cis Pendentes - Internas    | ~                               |                                         |                        | T Més Acual | *                |          |                    |         |
| RestrictCancelar OS         |                                 |                                         |                        | 22          |                  | •        |                    |         |
| 🖬 Eliquetas                 |                                 |                                         |                        | 10          | ~                | $\sim$   | $\wedge$           |         |
| 🖬 Entrega de carga - Mantra |                                 |                                         |                        |             |                  |          |                    |         |
| ₩ P35                       | Faturado                        | Baixado                                 |                        |             |                  | intradas |                    |         |
| 🔤 OS-Conferência Física     |                                 |                                         |                        |             |                  |          |                    |         |
| Movimentações c             |                                 |                                         |                        |             |                  |          |                    |         |
| • Aduantera 🧃               |                                 |                                         |                        |             |                  |          |                    |         |
| S Financeiro e              |                                 |                                         |                        |             |                  |          |                    |         |
| Mamila                      | istoriaț/indea vistoria esterna |                                         |                        |             |                  |          |                    |         |

Na tela aparecerá a listagem de todas as OS de vistoria pendentes.

Localizar a OS gerada e clicar no botão "Ações" e na opção "Editar":

|               |                                |           | RFB                  |               |   |
|---------------|--------------------------------|-----------|----------------------|---------------|---|
| -             | -                              |           | 6                    |               |   |
| Column        | 6                              |           |                      |               |   |
| 1D            | Dudos                          | Depadurte | Data Hora Programada | Vistoria Tero | _ |
| 22            | NGmets House 2024 (2016        | -         | 01/00/2025.00/00     | 870           | 1 |
| 16            | Männens House: 1213245         | -         | KL/F1/2020 F6600     | ara           |   |
| 12            | Mamero Heate: 2024/2020654     |           | 22/11/2024 1600      | 8.72          |   |
| 10            | Nümers Huges: 348/10013/134025 |           | 25/11/2024-00000     | 178           |   |
| 11            | Märmane Hauser 20202/1128/70   |           | 25/11/2024 08/00     | Arts          |   |
| 0             | NGreets Hause 2011             | -         | 38/11/2038/16/02     | 870           |   |
| - and a first | Relation a                     |           |                      |               |   |
|               |                                |           |                      |               |   |
|               |                                |           |                      |               |   |
|               |                                |           |                      |               |   |
|               |                                |           |                      |               |   |

Preencher os campos obrigatórios e clicar em Salvar:

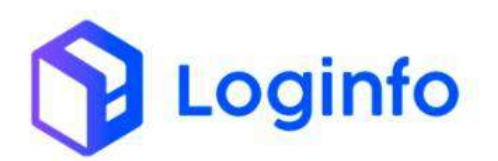

|                                              |                              | Niky for proceival oktor as baking or | ~ 🔹 💷                       |          |                          |                             |
|----------------------------------------------|------------------------------|---------------------------------------|-----------------------------|----------|--------------------------|-----------------------------|
|                                              |                              |                                       | CARGA GERAL                 |          | 12                       |                             |
| Conference *                                 | + Sitem substitutation       |                                       | Controlation *              |          | VISTORA REFRESSÃO        |                             |
| Destrição Quantidade                         | Unidade Med<br>Tarrbor de Ra | etin 1000                             | ne I                        | Adção Di | Peor Cirpados<br>500,000 | Aptes<br>Colores<br>Colores |
| Date e here inicio posizionemento *          | Date e have first possions   | emerato *                             | Inicio confenincia fixica * |          | Peroconferência fisica * |                             |
| Retrada de Anvatra * Avaries<br>Naie: * Pale |                              |                                       |                             |          |                          |                             |
|                                              |                              | Late                                  | A test Prints               |          |                          |                             |
|                                              |                              | 1                                     |                             |          |                          |                             |

Para finalizar a vistoria, basta clicar em Finalizar:

|                   |                   |               | Belany.<br>Utili                | nito lateripes. 👻 🚺 |                           |            |                            |         |
|-------------------|-------------------|---------------|---------------------------------|---------------------|---------------------------|------------|----------------------------|---------|
|                   |                   |               |                                 | CARGA               | GERAL                     |            |                            |         |
| Conference +      |                   |               | Operadores *                    |                     | Conviblacion *            |            | Ana Watana *               |         |
| 08518221348       | Round's Babosasta | 6 T           | 3 Rand Lakerconical             |                     | 3 Birni Səfəcin hədəli    | +          | VETORA REPRESAD            |         |
| Description       |                   | Quoriticieste | Unided: Mediale                 | Volumes             |                           | Adigāto Gi | Pese Lispitale             | Apes    |
|                   | 6,000             |               | Tantor de Marco                 | 6.02                |                           |            | 820.000                    | Erren 1 |
| Data e hora Inico | sidoonamenta *    |               | Data e hora fill positionamento |                     | reizo conferência flasa * |            | Film confedencia filasca * |         |
| 81712/2004 10     | ц¢.               | 0             | 8171272624 10:20                | 0                   | 81/12/2020 10:88          | ±          | #171272024 18184           |         |
| Retroda de Arcont | **                | w NBs         |                                 |                     |                           |            |                            |         |
|                   |                   |               |                                 | 1. Same             | ene 🗣 sames               |            |                            |         |
|                   |                   |               |                                 |                     |                           |            |                            |         |
|                   |                   |               |                                 |                     |                           |            |                            |         |

Ao finalizar a vistoria, o sistema cria automaticamente uma OS de movimentação para que a carga possa retornar à área onde estava armazenada antes da vistoria.

# 1.1 Movimentação da carga para a área de armazenamento original Para acessar a OS de movimentação gerada após finalizar a vistoria, basta acessar o menu de OS de movimentações:

WMS/ Operacional / Processos / Movimentações / OS Movimentações

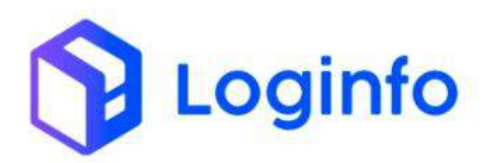

| 5 Engen                                                      |                                          |                                                                                                    |                         |                                                                                                    |                                                                                                    |           | Constitue 1        |
|--------------------------------------------------------------|------------------------------------------|----------------------------------------------------------------------------------------------------|-------------------------|----------------------------------------------------------------------------------------------------|----------------------------------------------------------------------------------------------------|-----------|--------------------|
| -                                                            |                                          |                                                                                                    |                         |                                                                                                    |                                                                                                    |           |                    |
| Convert of the                                               |                                          |                                                                                                    |                         |                                                                                                    |                                                                                                    |           |                    |
| 🖷 tantesconsesper 4                                          |                                          | and the second second se |                         | and the second second sec | the summer of the                                                                                                    | 19        |                    |
| <ul> <li>Bernerseitenterenta.</li> </ul>                     | Onconversigility on theorem              |                                                                                                    | (Abaraghes Destational) | =                                                                                                    | Controle de Gale                                                                                                    |           | Descarge (Gate In) |
| Controls on Participa 🔒                                      |                                          | -                                                                                                    |                         |                                                                                                    |                                                                                                    | 0.0       |                    |
| (A) Optimized                                                | 0                                        | ATTEN .                                                                                                    | •                       | Arenny                                                                                                    | 0                                                                                                    | Advertabl | 0                  |
| 🗰 Geberres ( 4)                                              |                                          |                                                                                                    |                         | and the second                                                                                                    | A CONTRACTOR OF A CONTRACTOR OF A CONTRACTOR O |           |                    |
| R moren 🕞                                                    | Cargo (Gitte rol)                        |                                                                                                    | Orden Servip Interna    | 2                                                                                                    |                                                                                                    |           |                    |
| R ( In Property ( Insidge )                                  |                                          |                                                                                                    |                         |                                                                                                    |                                                                                                    |           |                    |
| E COlembers Calge                                            | 0                                        | Acaecal                                                                                                    | 0                       | Acres 1                                                                                                    | 0                                                                                                    |           |                    |
| · · · · · · · · · · · · · · · · · · ·                        | Faturament                               | o z Baisas                                                                                                    |                         |                                                                                                    | Entri                                                                                                    | das Dia   |                    |
| • Contraction internal                                       | v                                        |                                                                                                    |                         | T MH+Acor                                                                                                    |                                                                                                    |           |                    |
| R. Saint Canal - 12                                          |                                          |                                                                                                    |                         | 5                                                                                                    |                                                                                                    | ~         |                    |
| R Jinglands                                                  |                                          |                                                                                                    |                         | -                                                                                                    | ~                                                                                                    | $\sim$    | $\wedge$           |
| E transpirieranja transmi                                    |                                          |                                                                                                    |                         |                                                                                                    |                                                                                                    |           |                    |
| ■ co                                                         | E fet.rete                               | I Samahi                                                                                                    |                         |                                                                                                    |                                                                                                    | reneties  |                    |
| <ul> <li>III - the control topic</li> </ul>                  |                                          |                                                                                                    |                         |                                                                                                    |                                                                                                    |           |                    |
| Mosenerações                                                 |                                          |                                                                                                    |                         |                                                                                                    |                                                                                                    |           |                    |
| II. Maria dajki in Simon                                     |                                          |                                                                                                    |                         |                                                                                                    |                                                                                                    |           |                    |
| OS Movimentações                                             |                                          |                                                                                                    |                         |                                                                                                    |                                                                                                    |           |                    |
| CO Parela<br>Presidential<br>Presidential Presidential State | n an an an an an an an an an an an an an |                                                                                                    |                         |                                                                                                    |                                                                                                    |           |                    |

Na tela de ordens de movimentações, a OS de movimentação da carga para a área de armazenamento original estará disponível:

| sboard | 5 / . OR | (em) arvicus |                |                                                                                                    |        |           |                             |                              |   |
|--------|----------|--------------|----------------|----------------------------------------------------------------------------------------------------|--------|-----------|-----------------------------|------------------------------|---|
| lav.   | de M     | ercadoria    |                |                                                                                                    |        |           |                             |                              |   |
| iltros | •        |              |                |                                                                                                    |        |           | Códig                       | o de Barras Etiqueta Produto | , |
|        |          |              |                | Etiquetas                                                                                                    |        |           | form our providing the last | 140                          |   |
| 05     | 05 Tpo   | Mater        | House          | (sere)                                                                                                    | Quite  | Anoridade |                             |                              |   |
| 1457   | 0        | 211130301525 | 211100241585   | Late (Adigo: 300/00000011307<br>Late Nett: 303/0000000000<br>Late Nett: 303/0000000000<br>Late Nett: 300/01<br>Codigo: Reveal: 103/00000000000<br>Codigo: Reveal: 103/00000000000 | 5.000  |           |                             |                              |   |
| aves.  | D        | 3411         | 2411           | Larie Odugu: 30000000011 Alli<br>Larie favrt: 202300000000000<br>Lariebosylio: Trahi(Eliki - Allika/Eliki faiPORTAÇÃO<br>0001 + 5000)<br>Codigu: Barace 203340000000127           | 1,080  | Ma        |                             |                              |   |
| 9914   | 0        | 29682024     | 2.899/024      | Lare Cédige: 2004/0000001354<br>Lare Barr: 2004000000000<br>Lare Barr: 2004000000000<br>Cédige: Barria: 20040000000000000<br>Cédige: Barria: 200400000000000                      | 1,080  | -         |                             |                              |   |
| 3957   | 0.       | 211120241999 | 211120241595   | Lake Cédige: posicionomi ser<br>Lake ferra anaccompositi<br>Lacolingute: Trancibir - AntwaZEM INPORTING Ko<br>(2001 - 600)<br>Cédige Banke: 2024000000028                         | 5.00   |           |                             |                              |   |
| 4109   | veca     | 200411264    | 203412294      | Lake Cidigs: JOS/COCCOCOT421<br>Lake terry IND/COCCOCCOCOT421<br>Lake terry IND/COCCOCCOCOT42<br>Lake terry IND/COCCOCCOCCOCCO<br>CoCCP A<br>CoCligo Barrier: 2024/0000000002     | 6.000  |           |                             |                              |   |
| 4200   | 0        | 04131786278  | 24840625091276 | Late Cédigs: 20040000001-034<br>Leceingle: 194-001-0270814CAD<br>00001 - 60001<br>Cédigs Bartas: 201400000000401                                                                  | 5.000  |           |                             |                              |   |
|        |          | 101011110    | 2030 2294      | Late Cadare With With With 27                                                                                                    | 18,000 |           |                             |                              |   |

Para registrar a movimentação, basta informar a etiqueta do produto que o endereço será carregado automaticamente. Depois, é só clicar em Movimentar para efetivar a operação:

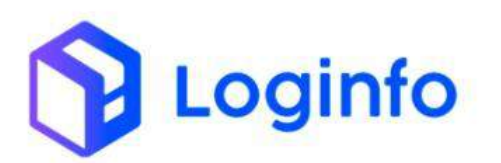

| en brann | C / G   | Cembersouse  |                |                                                                                                    |        |            |      |          |            |                  |                                                                                      |           |             |
|----------|---------|--------------|----------------|----------------------------------------------------------------------------------------------------|--------|------------|------|----------|------------|------------------|--------------------------------------------------------------------------------------|-----------|-------------|
| Mov.     | de N    | lercadoria   |                |                                                                                                    |        |            |      |          |            |                  |                                                                                      | (aar Debe | meneration  |
| Filtros  |         |              |                | Etiquetas                                                                                                    |        |            |      |          | 2524       | C1               | ódigo de Barras Etiqueta Produto                                                     |           |             |
| cs       | CS Tips | Mastar       | History        | itam                                                                                                    | Qebe   | Prioridade |      |          |            |                  | Selecione a etiqueta                                                                 |           |             |
| 2007     | 0       | 211120241535 | 211120241525   | Lote Chilgs: 202-00000001367<br>Lote Kern: 202-4000000002                                                                                                    | 5,000  | No         | 06   | D5 Tipet | Minter     | Pixon            | here a service a conquesta                                                           | Qide      | Pricrielade |
|          |         |              |                | Lakabaçlar TRIACEBI - ASBARDAI BAROSTAÇÃO<br>19900 - 6000<br>Câdigo Barrat 2004/00/000020                                                                                     |        |            | 4107 | VECO     | 100413294  | 20024122064      | Love Codigo: 200400000001421<br>Love Nam: 20040000000000<br>Love Nam: 20040000000000 | 64900     |             |
| 3496     | D       | 3411         | 3461           | Lone Chalge: 201400000001300<br>Lone tem: 1014000000000<br>Lone tem: 1014000000000<br>Lonelta.get: 784/014/2014 Antointika<br>00001 = 00001<br>Chalge Remark 2014000000000727 | Land   | A13        | -    |          |            |                  | Cologo Bernes: 315-40000000002                                                       |           |             |
| 323.4    | 0       | 238903624    | 22092034       | Lote Codge: 20140000100 (354<br>Lote fam: 2034000000000<br>Localização: Travalida: Artiso2014 faiP0814/(201<br>0000) > 00001<br>Edidor Barres 20140940000000                  | 1,000  |            | 627  | KE AM    | 204 MPORTA | QNO - 080001 - + | Selecione o enciencio                                                                |           |             |
| 3957     | 0       | 211128281535 | 2111222241535  | Luce Chégo: 20040308(b):1367<br>Luce test: Italianceouxeen<br>Lucatage: Transeux antac264 tantortação<br>como - color<br>Clédgo Barras: 202400(000020)                        | 5000   |            |      |          |            |                  | 1                                                                                    |           |             |
| 4197     | VECS.   | 303412354    | 202412354      | Loce Coden: 10540000001-21<br>Loca rees. 2590000000000<br>Localização: variosas repressão - seusopia surorração<br>2000 > 4<br>Cidago Barnel 202400000090                     | 6.000  |            |      |          |            |                  | /                                                                                    |           |             |
| 4135     | 0       | 04731366878  | 54880063091274 | Lote Codigs: 2004/0000101434<br>Lote Keni, XEDAV000000000<br>Lotalisação: THALEM - STROMINGAO<br>Codigo: Remais: 2004/0000000401                                              | 3,000  |            |      |          |            |                  |                                                                                      |           |             |
| 4102     | 0       | 383412296    | 203412268      | Lote Eldge: 2004000001-423                                                                                                    | 15,000 |            |      |          |            |                  |                                                                                      |           |             |

## 1.1 Consulta da vistoria realizada

Caso queira visualizar as informações da vistoria que foi realizada, é possível abrir a OS. Para isso, basta acessar o menu de OS Conferência Física, disponível em:

WMS/Operacional/Processos:

| Fraport                                                          |                            |                     |                        |                 |                           |                        | Consultas          |
|------------------------------------------------------------------|----------------------------|---------------------|------------------------|-----------------|---------------------------|------------------------|--------------------|
| Cornersal e                                                      |                            |                     |                        |                 |                           |                        |                    |
| <ul> <li>Estruturas Armazenagem</li></ul>                        | Documentação de Entrada    |                     | Liberações Documentais |                 | Controle de Gate          |                        | Descarga (Gate In) |
| 🗭 Controle de Portaria                                           |                            | =                   |                        | Π               |                           | <b>.</b>               |                    |
| <ul> <li>Operacional</li> <li>Cadestros</li> </ul>               | 0                          | Acessar             | 0                      | Acessar         | 0                         | Acessar                | 0                  |
| Processos -                                                      | Carga (Gate out)           | 101                 | Ordem Serviço Interna  | 2               | Movimentações de Estoques |                        |                    |
| OS Pendertes - Descarge     OS Pendertes - Carga                 | 0                          | Acessar             | 0                      | Acessar         | O                         |                        |                    |
| Gerar OS Interna     Os Pendentes - Internas                     | Faturamen                  | to x Baixas         |                        |                 | Entra                     | das Dia                |                    |
| Besbrir/Cancelar OS                                              | *                          |                     |                        | Més Acual<br>20 | <b>v</b>                  | ~                      |                    |
| <ul> <li>Etiquetas</li> <li>Entrega de carga - Mantra</li> </ul> |                            |                     |                        |                 | ~                         | $\sim$                 |                    |
| B 155                                                            | 5 & 9 10 11 12<br>Faturado | 13 16 17<br>Baixado | 18 19 24 26            | 3 5             | 5 10 11 12<br>E           | 13 16 17 18<br>ntradas | 19 24 26 31        |
| OS-Conferência Física                                            |                            |                     |                        |                 |                           |                        |                    |
| III Movimentações e                                              |                            |                     |                        |                 |                           |                        |                    |
| 🖬 Movimentações e<br>O Aduansiro e                               |                            |                     |                        |                 |                           |                        |                    |
| Movimentações é     Aduantiro é     S Financeiro é               |                            |                     |                        |                 |                           |                        |                    |

Na tela aberta, clicar em "Mostrar Vistoriados":

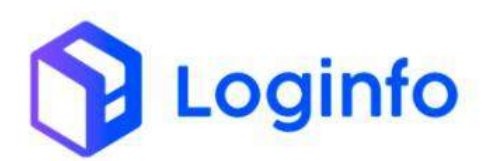

| Filtros d |                               |             | 5                    |              |   |
|-----------|-------------------------------|-------------|----------------------|--------------|---|
| Orluster  |                               |             |                      |              |   |
| ю         | Dados                         | Despachante | Data Hora Programada | Watoria Tipo | 1 |
| 10        | Adamente Hausen 12/12/46      |             | 12/12/2024 16/30     | 18°D         |   |
| Ha .      | Nürvens Hauser 2001/2012/0854 |             | 58/17/2024-6000      | RED          |   |
| 10        | Marvers House: 24090013134025 |             | 25/11/2624-06508     | 940          |   |
| 0         | Nikrumo Hause 2030-41 (20170) |             | 29/11/2024-00:00     | 1978         |   |
| 6         | Nomen Hause 2011              |             | 25/11(2024-1000)     | . 1010       |   |
| -1781ar   | (ndoime) v                    |             |                      |              |   |
|           |                               |             |                      |              |   |
|           |                               |             |                      |              |   |
|           |                               |             |                      |              |   |
|           |                               |             |                      |              |   |

A OS aparecerá e será possível visualizar os detalhes:

| Visto  | orias Externas Finalizadas   |                                                        |                      | Mostar Não Vatanadas | Abovers |
|--------|------------------------------|--------------------------------------------------------|----------------------|----------------------|---------|
| Filtro | 5 8                          | RF3<br>5                                               |                      |                      |         |
| City   | nat                          |                                                        |                      |                      |         |
| ID.    | Doutra                       | Departante                                             | Data Horn Programade | Visionie Tipo        | AD      |
| 22     | Multiers Healer 302912256    |                                                        | #1101-0805-08.90     | Ara                  | ~       |
| 20     | Nümero House: 10-6121        | +                                                      | 76/12/2024 08:00     | RIÐ.                 |         |
| is .   | Nümero Hease: 191231         |                                                        | 10/12/2004 15:50     | RF6                  |         |
| 17     | Número Heuse: 2075600        |                                                        | 13/12/3004 18:60     | inte                 |         |
| 16     | Número Heuse: 405-553        |                                                        | 13/12/3024 16:00     | iels.                |         |
| 19     | Mürtern Heune: 741258        | -                                                      | 13/12/2004 15:00     | nrs                  |         |
| is .   | Numero Heuse: 202412101751   |                                                        | 12/12/2024 08:00     | 1616                 |         |
| 14     | Mümers Heuse: 302012101001   | 4                                                      | 12/13/2004 06:00     | ara                  |         |
| 8      | Número House: S401003457/543 |                                                        | 18/11/2804-08/00     | 215                  |         |
| 4      | Número Hause, 2-840016390308 |                                                        | 10/11/2024 19:00     | .649                 |         |
| 2      | Número House: 34010016392320 |                                                        | 14/11/2004 15:50     | nn                   |         |
| 1      | Milmero House +CR0S2520      | 212/00000013E - LOGINPO TECHOLOGIA OK INFORMACAU (10)A | 14/11/2004 TE:00     | 100                  |         |
|        |                              |                                                        |                      |                      |         |

Também é possível visualizar os detalhes na consulta do lote, através do menu:

Consultas e Relatórios / Lotes

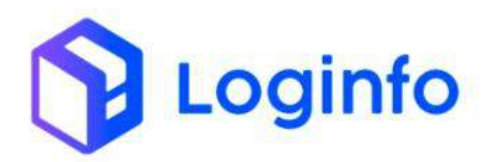

| Fraport                     |                         |                |                                          |                            |                    | Consultas              |
|-----------------------------|-------------------------|----------------|------------------------------------------|----------------------------|--------------------|------------------------|
| n Dashboard c               |                         |                |                                          |                            |                    |                        |
| 👪 Acesso 🤘                  |                         |                |                                          |                            |                    |                        |
| + WM5 c                     |                         |                |                                          |                            |                    | Discourse Street in    |
| Agendamento / Triagem       | Locumentação de Enclada | =              |                                          | . Controle de Gale         | A A                | nescentile (cente int) |
| Consultas e Relatorios      |                         |                |                                          |                            | 00                 |                        |
| 🛱 Lotes                     | 0                       | Acessar        | Acessar                                  | 0                          | Acessar            | Ð                      |
| 🕅 Consulta Geral            | Provide State State     |                | an an an an an an an an an an an an an a |                            |                    |                        |
| Inventário :                | Carga (sate out)        |                | n serviço interna                        | Movimentações de Estingues |                    |                        |
| E Portal /678 🗧             |                         |                |                                          |                            |                    |                        |
| Notificações CCT            | 0                       | Acessar        | Acessar                                  | 0                          |                    |                        |
| 🔲 Solicitações de Aprovação | Faturament              | o x Baixas     |                                          | Entra                      | das Dia            |                        |
|                             | v                       |                | T Mis Anal                               | . ×                        |                    |                        |
|                             |                         |                | 3                                        |                            | $\wedge$           |                        |
|                             |                         |                | 10                                       | ~                          | $\sim$ $\setminus$ |                        |
|                             | 5 8 9 10 11 12          | 13 16 17 18 19 | 24 26 3                                  | 6 8 9 10 11 12             | 13 16 17 18        | 19 24 26 31            |
|                             | Faturado                | Baixado        |                                          |                            | ntradas            |                        |
|                             |                         |                |                                          |                            |                    |                        |
|                             |                         |                |                                          |                            |                    |                        |
|                             |                         |                |                                          |                            |                    |                        |
|                             |                         |                |                                          |                            |                    |                        |
| Mamila                      | com/                    |                |                                          |                            |                    |                        |

Localizar o lote vistoriado e clicar em detalhe:

| FUtros          |               |              |         |                         |             |         |              |               |
|-----------------|---------------|--------------|---------|-------------------------|-------------|---------|--------------|---------------|
| Colume          |               |              |         |                         |             |         |              |               |
| Protocolo/Late  | Conhecimento  | Data Emissão | Cliente | Regime Aduaneiro        | Containers  | Seldo   | Situação     | Ações         |
| 2024000001424   | 345402389(275 | Southers.    |         | ENGERGIN)               | Corga Sarve | 5.000   | Co Dagos     | Contra Contra |
|                 | 202423127     | 25/11/2024   |         | 91 Nacimal Japão        | Corgo Goral |         | Dre Digtação | 01-0          |
| 282400089071428 | 382412390     | 21/00/2824   |         | of racinologies         | 049-005     | 15.000  | be the part  |               |
| 252400066001422 | 202412205     | 26/12/2024   |         | Ot Nacronikragije       | Corgo Groat | 10.000  | Do Tonga     | 0.00          |
| 2024060901421   | BOAT2064      | 28/12/2024   |         | ett traditionalitipação | Cargo Goral | 6.000 E | De Impa      | -             |
| Antener 🚺 2 - 4 |               | 100 T        |         |                         |             |         |              |               |
|                 |               |              |         |                         |             |         |              |               |
|                 |               |              |         |                         |             |         |              |               |
|                 |               |              |         |                         |             |         |              |               |
|                 |               |              |         |                         |             |         |              |               |
|                 |               |              |         |                         |             |         |              |               |
|                 |               |              |         |                         |             |         |              |               |
|                 |               |              |         |                         |             |         |              |               |

Na aba serviços, é possível visualizar detalhes da vistoria:

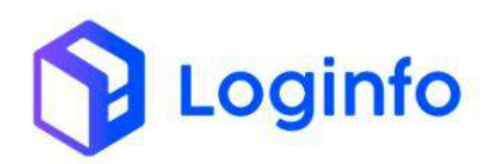

## OTIMIZE PROCESSOS LOGÍSTICOS, REDUZA CUSTOS E GANHE PRODUTIVIDADE.

| Orde<br>es<br>anos<br>anos<br>anos<br>anos<br>anos<br>anos<br>anos<br>ano | Cat Boxes<br>Cat Boxes<br>orlas | Deta unistagle<br>Deta unistagle<br>Deta Sabbriticati in<br>printazioni maneria<br>Divitazioni hoasian                            | Des agendements<br>DestaMora Viscoria / Core | Contensor | Seriesa<br>Descarge<br>Vistoria Ederre Cargo Gardi<br>Vistoria Ederre Cargo Gardi | Velcele<br>mai<br>mai<br>mai<br>mai | Beta er trada vakula<br>26/12/0034 (10:20:00) | Include Por<br>Kernla das Sertas      | Deta triale<br>Sel-12/2023 (12/2020)                                                                                                    | Profession Par<br>Service Inc. Service<br>NP Programme | Basa comine<br>devidendo i num 37    | Ações<br>De<br>De<br>Nº Hell |
|---------------------------------------------------------------------------|---------------------------------|----------------------------------------------------------------------------------------------------|----------------------------------------------|-----------|-----------------------------------------------------------------------------------|-------------------------------------|-----------------------------------------------|---------------------------------------|----------------------------------------------------------------------------------------------------|--------------------------------------------------------|--------------------------------------|------------------------------|
| Orde<br>es<br>anot<br>anot<br>anot                                        | ens de Ser                      | Dera sufschagtle<br>26/15/2020 (Ec26+16<br>39/15/2020 (Ec26+15<br>39/15/2020 (Ec26+25                                             | Des agendierente                             | Container | Sentipa<br>Decarga<br>Wataria Externa Carga Geral<br>Vistoria Externa Carga Geral | Veicula<br>nul<br>nul<br>nul        | Bata minula veloria<br>Jan v 2000 e 18:50 po  | Iniciada Per<br>Karilla din Seritin   | Dece Inicia<br>36/13/3533 (12:55:56                                                                                                    | Gruitzada Por<br>Garella das Serico                    | Eyst continu<br>36/15/2014 (9.47-37  | Agtes                        |
| Orde<br>es<br>asek<br>asek<br>asek                                        | Gat Boarne                      | Data seletração<br>26/13/2020 (828/16<br>26/13/2020 (828/16<br>26/13/2020 (828/26<br>26/13/2020 (828/26                           | Deta agendemento                             | Cantanei  | Seniya<br>Decargo<br>Vistoria Esterna Cargo Geral<br>Vistoria Diterna Cargo Geral | Velcula<br>null<br>null<br>null     | Bata mitrada vektale<br>Jervi20804 (1236.00   | Iniciada Per<br>Karitla das Taritas   | Dera Iniku<br>Seli 2003 - 12250                                                                                                    | Fruikada Par<br>García das Sentra                      | Deta comina<br>adorto de da 1847 37  |                              |
| Orde<br>es<br>anot<br>anot                                                | Gad Batame                      | Data anfotoștic<br>Data anfotoștic<br>Data anfotoștic<br>Data anfotoștic<br>Data anfotoștic<br>Data anfotoștic<br>Data anfotoștic | Des agendaments                              | Containur | Seniya<br>Cescarge<br>Vitoria Ederra Cargo Certo                                  | Velcula<br>mail<br>mail             | Bata mitrada vokulo<br>Jel/10.0604 18:00.00   | Histoide Per<br>Karritie das Territos | Dete trible<br>Sein 2/2023 (18/25:56                                                                                                    | Finalizada Por<br>Karela dos Sentra                    | Bata correiro<br>36/15/2011 (8:47:57 | Agdas                        |
| Orde<br>es                                                                | ens de Ser<br>Gid Basine        | Deta Infohação<br>2011-3/2020 (18:26/16                                                                                           | Des agenduments                              | Centerner | Serviça<br>Destança                                                               | Velcato                             | Bata ertirada vekulo<br>36/12/082418:20000    | Roccada Por<br>Karnita dan Tarahan    | Data Inicia<br>36/13/2033 13:51:50                                                                                                    | Finalizada Por<br>Garcia dan Sentra                    | Dete cermina<br>36/15/0021 (3647-37  | Aglas                        |
| Orde<br>es                                                                | Cod Basence                     | Data sufetxação                                                                                                    | Dete agendoments:                            | Cantainer | Senisp                                                                            | Velculo                             | Data ertirada vekula                          | Iniciada Por                          | Deta tricki                                                                                                    | Finalizada Por                                         | Data termina                         | Ações                        |
| Drd                                                                       | ens de Ser                      | viçus                                                                                                    |                                              |           |                                                                                   |                                     |                                               |                                       |                                                                                                    |                                                        |                                      |                              |
| CARD                                                                      | AS ISTRA SACOHT                 | ANERS ESTOQUES I                                                                                                    | аземлятаção езтодое                          | umaço     | ra pocieventiva i tamviços in                                                     | W RENO                              | M APRETOCIAD THA                              | HETRO ACENDANISH                      | to ocoephicas ex                                                                                                    | intro(III)                                             |                                      |                              |
| Avon                                                                      | #4.                             |                                                                                                    |                                              |           | Data-Herra Prevença Carga                                                         | 66                                  |                                               | 26                                    |                                                                                                    |                                                        |                                      |                              |
| 500.0                                                                     | 6                               |                                                                                                    |                                              |           | 900.00                                                                            |                                     |                                               |                                       | Despachanto                                                                                                    |                                                        |                                      |                              |
| 0.00                                                                      | a Dolar                         |                                                                                                    |                                              |           | Weiter Ha CE<br>5/800,00                                                          |                                     |                                               |                                       | Overstistade total<br>8.02                                                                                                    |                                                        |                                      |                              |
| inpo                                                                      | rtador                          |                                                                                                    |                                              |           | Pata de origem                                                                    |                                     |                                               |                                       | Havis/Neronave  <br>Havis/Neronave                                                                                                    | Vagert/Voc<br>Vegere <sup>1</sup> /oc                  |                                      |                              |
| Tipo<br>1141                                                              | Mersadoria<br>NS                |                                                                                                    |                                              |           | NON-NORVAL                                                                        |                                     |                                               |                                       | TELL/MENCAD IN                                                                                                    | CENATA                                                 |                                      |                              |
|                                                                           | 1225 <del>4</del> - WWE         |                                                                                                    |                                              |           | lighter with                                                                      |                                     |                                               |                                       | 29/12/2024                                                                                                    |                                                        |                                      |                              |
| 2004                                                                      | -                               |                                                                                                    |                                              |           | 144 C 1 C 1 C 1                                                                   |                                     |                                               |                                       | and the second second sec |                                                        |                                      |                              |